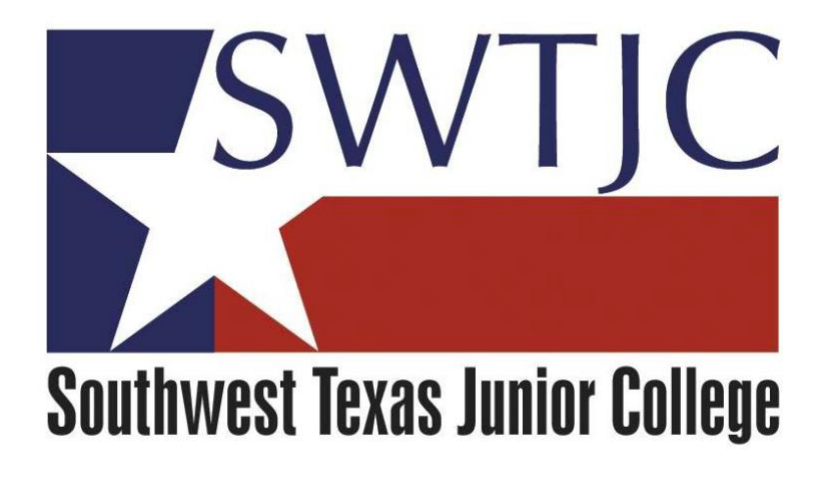

# **SWTJC Colleague Web Advisor**

# Web Request a Payment Manual

(**To be used to issue a check** for payment of an invoice for goods or services that HAS NOT been processed through Web Requisition/Purchase Order process)

Provided by Purchasing

January 2018

Page 2: When to use a Request for Payment/Policy link

Page 3-8: Enter a web Request a Payment

Page 9-11: View/Modify/Delete web Request a Payment

Page.

## When to Use a Request for Payment

Requests for Payment should be used when a check needs to be issued to a supplier/vendor, and almost always are prompted by an invoice. The following are some examples:

- Membership dues
- Subscriptions
- Honorariums
- Reimbursements (keep in mind that although the College is tax exempt, individuals are not, so please limit these; the exception is for travel reimbursement)

Page 4

- Conference and competion registrations.
- "After the fact" purchases (these should be *very limited* as it goes against College policy)

See also, Business Office policies found at: http://swtjc.edu/documents/business\_office/swtjc\_business\_office\_policies.pdf

### SWTJC COLLEAGUE WEB REQUEST A PAYMENT SOP

Click on Web Advisor from <u>www.SWTJC.edu</u> home page:

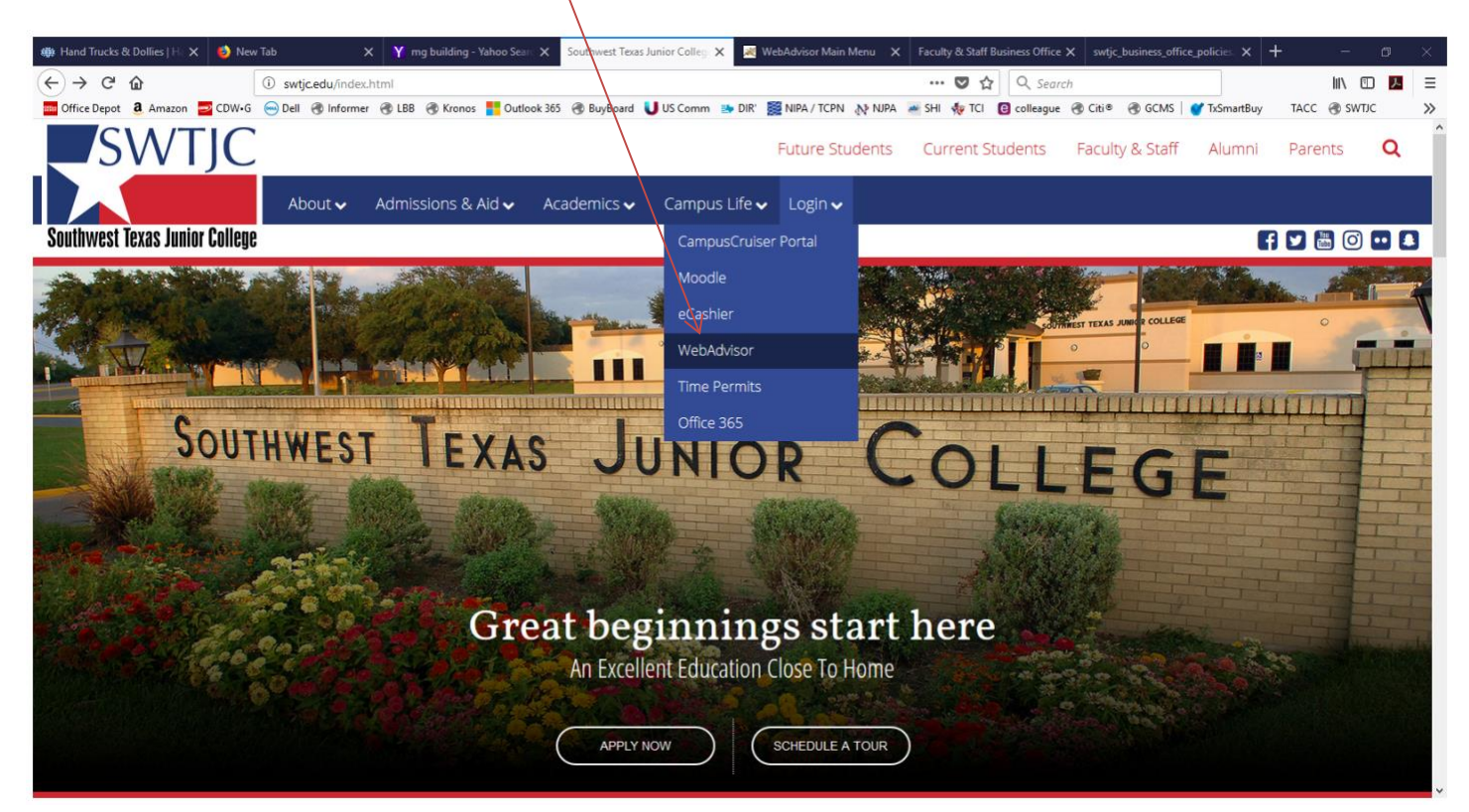

#### Click on Log In:

| C K http://webadvisor.swtic.edu/8080/WebAdvisor/WebAdvisor/TPFEh. Q C C Monthward Taras Immir College WebAdvisor                                               | v Main Menu x                                                 |
|----------------------------------------------------------------------------------------------------|---------------------------------------------------------------|
| 🙀 🖗 Wolf Medical Hospital M 🧧 Suggested Sites 👻 🖉 Web Slice Gallery 💌 M Coming to Newark - torma 3. Amazon.com-250.5ets. N                                     | - 🎸 Kī Surface Materials Holy                                 |
| SWTJC                                                                                                    |                                                               |
| Striftwest Fixed Imite Colline                                                                                                    | LOG IN MAIN MENU CONTACT US                                   |
|                                                                                                    | Online Services Tutoriais                                     |
| Please use your WebID to log in to Web Advisor.                                                                                                    |                                                               |
| Many important notices from SWI JC will be sent exclusively via SWI JC email. To receive your important college information, activate your account using the t | proving web address <u>by Houtenbal</u>                       |
|                                                                                                    | Students                                                      |
| Welcome Guest!                                                                                                    | Faculty                                                       |
| WebAdvisor gives students, staff, and the community access to our databases.                                                                                   | Employees                                                     |
| To access Students, Faculty or                                                                                                    |                                                               |
| IN.                                                                                                    |                                                               |
|                                                                                                    |                                                               |
|                                                                                                    |                                                               |
|                                                                                                    | 0                                                             |
|                                                                                                    |                                                               |
|                                                                                                    |                                                               |
|                                                                                                    | Account Information I'm New to WebAdvisor Whaf's My Password? |
|                                                                                                    | LOG IN MAIN MEND CONTACT US                                   |
|                                                                                                    | POMISED BY DAVARIA                                            |

Enter your User ID and Password and click Submit:

| Image: State State St | ebAdvisor/WebAdvisor?TOKENI 🔎 🖛 🖒 <i></i> Southwest Texas Junior College | 🗷 Log In 🛛 🛛 🕹                      | ]       |                  | 6 🖈 🛱                |
|----------------------------------------------------------------------------------------------------|--------------------------------------------------------------------------|-------------------------------------|---------|------------------|----------------------|
| 🝰 🕘 Wolf Medical Hospital M 🗔 Suggested                                                                                                    | Sites 🔻 🗿 Web Slice Gallery 👻 M Coming to Newark - txma 🚨 Amazon.co      | om 250 Sets, N 🚸 KI Surface Materia | ls Holy |                  |                      |
| SWTJC                                                                                                    |                                                                          |                                     |         |                  |                      |
|                                                                                                    |                                                                          |                                     |         |                  |                      |
| Southwest Texas Junior College                                                                                                    |                                                                          |                                     |         | LOG IN MAIN MENU | CONTACT US           |
|                                                                                                    |                                                                          |                                     |         | w                | elcome Guest!        |
|                                                                                                    |                                                                          |                                     |         |                  |                      |
|                                                                                                    |                                                                          | Log In                              |         |                  |                      |
| $\checkmark$                                                                                                    |                                                                          |                                     |         |                  |                      |
|                                                                                                    |                                                                          |                                     |         |                  |                      |
| User ID:                                                                                                    |                                                                          |                                     |         |                  |                      |
| Show Hint:                                                                                                    |                                                                          | A A                                 |         |                  |                      |
|                                                                                                    |                                                                          | SUDMIT                              |         |                  |                      |
|                                                                                                    |                                                                          | SUDMIT                              |         |                  |                      |
|                                                                                                    |                                                                          |                                     |         | LOG IN MAIN MENU | CONTACT US           |
|                                                                                                    |                                                                          |                                     |         | WebAd            | visor <sub>3.1</sub> |
|                                                                                                    |                                                                          |                                     |         | POWERED          | BY DATATEL           |
|                                                                                                    |                                                                          |                                     |         |                  |                      |

# Click on Employees:

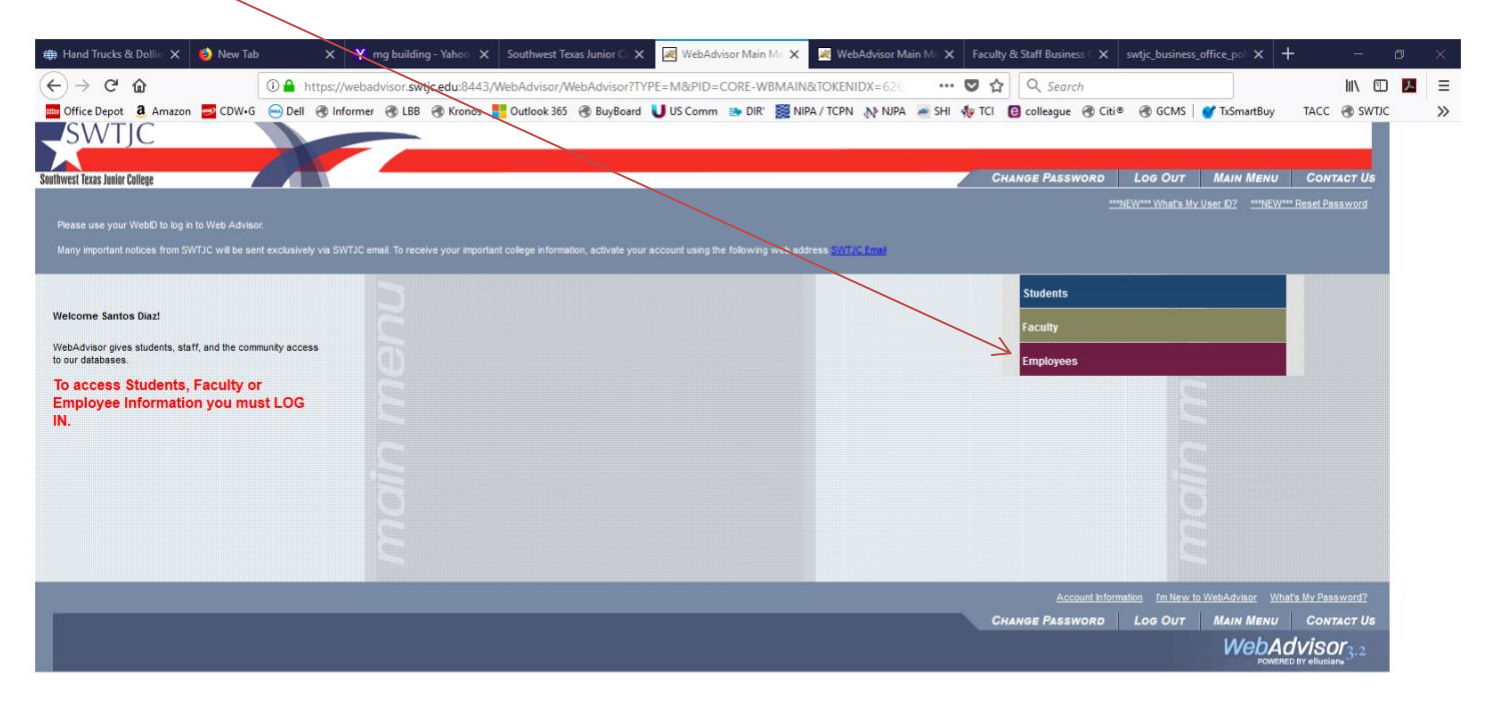

## Click on Request a Payment:

|                                                                                                    | No.                                                           |                              |                               |                  |     |
|----------------------------------------------------------------------------------------------------|---------------------------------------------------------------|------------------------------|-------------------------------|------------------|-----|
| 🌐 Hand Trucks & Dollin: X 🕴 New Tab X Y ng building - Yahoo X Southwest Texas Junior C X 🗷 WebAdvisor for Emp    | 🛛 🗙 😹 WebAdvisor Main Mr. 🕽                                   | Faculty & Staff Business ( X | swtjc_business_office_pol X - | + -              | ø × |
| (←) → C û Image: A ttps://webadvisor3wtjc.edu:8443/WebAdvisor/WebAdvisor?TOKENIDX=62610995868                    | ktype=M&constituency ••                                       | • 🛡 🏠 🔍 Search               |                               | lii\ 🗊           | 入 三 |
| 🧱 Office Depot 🧕 Amazon 💆 CDW+G \ominus Dell 🛞 Informer 🛞 LBB 🚴 Kronos 👫 Outlook 365 🛞 BuyBoard U US Comm 🐲 DIR' | 🧱 NIPA / TCPN 🔉 NJPA 🛛 😹 SHI                                  | 🚸 TCI 📵 colleague 🛞 Citi     | 🖲 🛞 GCMS   🍼 TxSmartBuy       | TACC 🛞 SWTJC     | >>  |
| SWTJC                                                                                                    |                                                               |                              |                               |                  |     |
|                                                                                                    |                                                               |                              |                               |                  |     |
| Southwest Texas Junior College                                                                                   | CHANGE PASSWORD                                               | LOG OUT MAIN MEN             | D EMPLOYEES MENU              | CONTACT US       |     |
| Employees - WebAdvisor for Employees Menu                                                                        |                                                               |                              | Welco                         | ome Santos Diaz! |     |
| The following links may display confidential information                                                         |                                                               |                              |                               |                  |     |
|                                                                                                    |                                                               |                              |                               |                  |     |
|                                                                                                    |                                                               |                              |                               |                  |     |
| liser Account                                                                                                    |                                                               | Financial Information        |                               | 2                |     |
| I'm New to WebAdvisor                                                                                            | Budget selection                                              |                              |                               |                  |     |
| What's my User D?<br>What's my password                                                                          | Approve Documents                                             | Sanunae                      |                               |                  |     |
| Change Password<br>Address Change                                                                                | View/Modify/Delete Requisitions<br>Request a Payment          |                              |                               |                  |     |
| User Profile<br>Show my password hint                                                                            | View/Modify/Void Requests for P<br>Receive Goods and Services | ayment                       |                               |                  |     |
| Reset my password                                                                                                |                                                               |                              |                               |                  |     |
| Employee Profile                                                                                                 |                                                               | Time Entry and Approv        | al                            |                  |     |
| Position Summary                                                                                                 | Time history                                                  |                              |                               |                  |     |
| My Stipends<br>Total Compensation                                                                                | Employee history (for supervisors)                            | <u>s)</u>                    |                               |                  |     |
| Pay Advices<br>W-2 Electronic Consent                                                                            |                                                               |                              |                               |                  |     |
| W-2 Statements                                                                                                   |                                                               |                              |                               |                  |     |
|                                                                                                    |                                                               |                              |                               |                  |     |
|                                                                                                    | CHANGE PASSWORD                                               | LOG OUT MAIN MEN             | EMPLOYEES MENU                | CONTACT US       |     |
|                                                                                                    |                                                               |                              | WebA                          | D BY elluciane   |     |

Click in **Reimburse Myself** if you are entering a request for a reimbursement (these should be very limited). Or click in **Pay Vendor (enter ID or Name below)** box and enter Vendor name (hint – less is more - for example, RCI Technologies Inc may be entered as "RCI") or enter ID# if you know it (0002142) and click on **Submit**:

| 🏟 Hand Trucks & Dollie 🗙 🥑 New Tab             | ×             | 🎸 mg building - Yahoo 🗙           | Southwest Texas Junior 🕞 🗙 | Request a  | a Payment 🗙    | 💐 WebAdvisor | Main Mr 🗙 | Faculty & | Staff Business 🕻 🗙 | swtjc_business_o | ffice_pol ×  | + -             | ø ×                                    |
|------------------------------------------------|---------------|-----------------------------------|----------------------------|------------|----------------|--------------|-----------|-----------|--------------------|------------------|--------------|-----------------|----------------------------------------|
| (←) → 健 @ [0]                                  | https://we    | badvisor. <b>swtjc.edu</b> :8443/ | WebAdvisor/WebAdvisor?TC   | KENIDX=626 | 10995868(SS=18 | APP (11      |           | •         | Q Search           |                  |              | III\ 🗉          | ⊁ ≡                                    |
| 🔤 Office Depot 🧕 Amazon 🔤 CDW•G 😁              | Dell 🛞 Inform | ner 🛞 LBB 🛞 Kronos                | Outlook 365 🛞 BuyBoard     | US Comm    | 📑 DIR' 🧱 NIPA  | TCPN 🔊 NJP   | A 😹 SHI   | TCI 📵     | colleague 🛞 Citi   | 🔹 🛞 GCMS 🛛 🌘     | 💙 TxSmartBuy | TACC 🛞 SWTJO    | >>>>>>>>>>>>>>>>>>>>>>>>>>>>>>>>>>>>>> |
| SWTJC                                          |               |                                   |                            |            |                |              |           |           |                    |                  |              |                 |                                        |
| Southwest Texas Junior College                 |               |                                   |                            |            | Change Pass    | vord La      | в Сит     | Main Me   | ENU EMPL           | oyees Menu       | HELP         | Contact Us      |                                        |
| Employees                                      |               |                                   |                            |            |                | 1            | /         |           |                    |                  | Welco        | ne Santos Diaz! |                                        |
| Reimburse Myself<br>Pay Vendor (enter ID or Na | me below)     | ]<br>]<br>CI                      |                            | Reque      | est a Payr     | nent         |           |           |                    |                  |              |                 |                                        |
|                                                |               |                                   |                            |            | Change Pass    | VORD LO      | о Оит     | Main Me   |                    | OYEES MENU       | HELP         | Contact Us      |                                        |
|                                                |               |                                   |                            |            |                |              |           |           |                    |                  | WebAc        | VISOr 3.2       |                                        |

Click on the circle next to the appropriate vendor then click Submit:

1

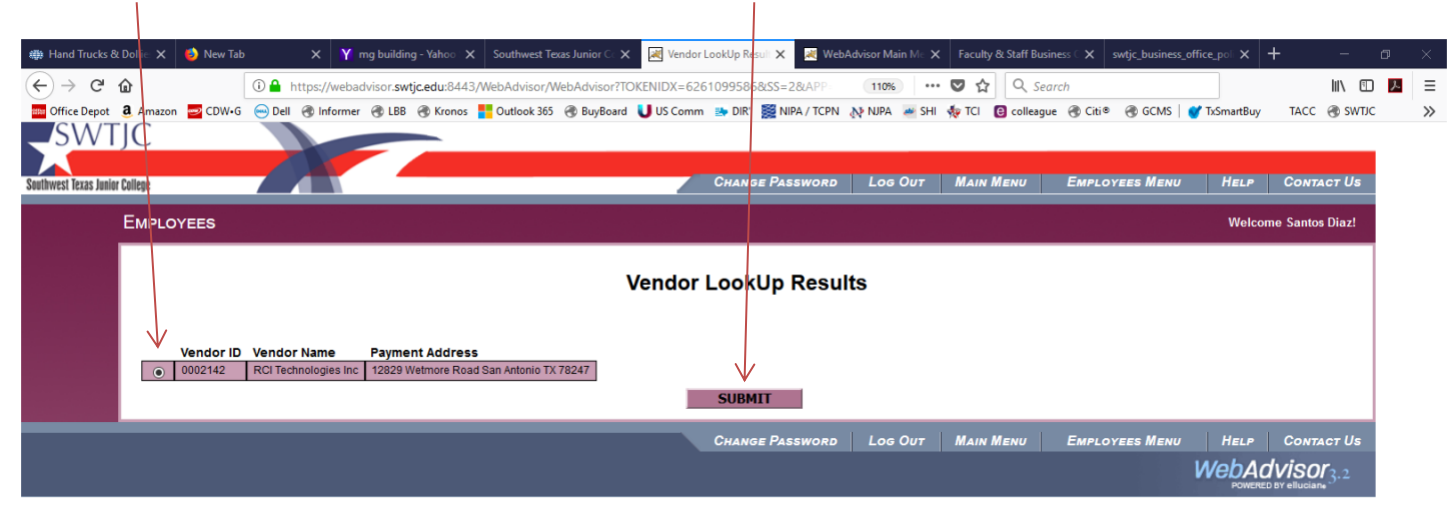

Request a Payment form will backfill with your info from sign-on, **check to make sure it's correct**. If you have a "Needed By" or "Invoice Date" enter them, and enter **Invoice Number (required)**. If you have Comments such as: "per attached quote or contract" or other instructions for AP such as "include contract with check", enter into **Comments** box at this time; you may check budget by clicking on **View Budget**, this will take you to Budget Summary pages in WebAdvisor/

| ₩ Hand Trucks & Dollie X New Tab X Y mg building (←) → C û ① ● https://webadvisor.swt                                                                          | a - Yahov X Southwest Texes Junior C X 🛛 Request a Payment X 🖉 WebAdvisor Main Mr. X Faculty & Staff Business ( X swtjc_business_office_pol X + - 🗇 | × |
|----------------------------------------------------------------------------------------------------|----------------------------------------------------------------------------------------------------|---|
| ■ Office Depot                                                                                                    | 🔗 Kronos 🚦 Dutlook 365 🛞 BuyBoard U US Comm 🐲 DIR' 🧱 NIPA / TCPN 🔊 NIPA 🚈 SHI 🐐 TCI 📴 colleague 🛞 Citi® 🛞 GCMS   🏈 TixSmartBuy 🛛 TACC 🛞 SWTJC       | » |
| Southwest Texas Junior College                                                                                                    | CLANGE PASSWORD LOG OUT MAIN MENU EMPLOYEES MENU HELP CONTACT US                                                                                    |   |
|                                                                                                    | Welcome Santos Diazi                                                                                                    |   |
| * = Required<br><u>View Budget</u><br>Request Date* 12/05/17 Needed By Date<br>Invoice Number Invoice Date 12/0<br>Confirmation Hault Addess* Sdi22@svft(c.edu | Request a Payment                                                                                                    |   |
| Vendor ID 0002142                                                                                                    |                                                                                                    |   |
| RCI Technologies Inc<br>Vendor Name*                                                                                                    |                                                                                                    | ł |
| 12829 Wetmore Road<br>Steet Address/Apartment                                                                                                    |                                                                                                    |   |
| City San Antonio State Texa                                                                                                    | ss v Zip Code 78247                                                                                                    |   |
| Country                                                                                                    |                                                                                                    |   |
| AP Type* RP Regular Accounts Payable 🧹                                                                                                    |                                                                                                    |   |
| Per attached contract. Plea                                                                                                    | ise send signature page with check.                                                                                                    |   |
|                                                                                                    | Price Cost center Orgect to Project to                                                                                                    |   |
|                                                                                                    |                                                                                                    | ~ |

Page

Next, click in Item **Description** box and enter description, tab to **Quantity** and enter appropriate amount, tab to **Price** and enter the price (per item) including decimals, tab to **Cost Center** and select appropriate fund and department from drop down, tab to **Object Code** and select appropriate code and location from drop down. Tab to **Next Approver**, and enter the appropriate "Next Approver" Colleague name (see List of Approvers) – this could be the first of several approvals that might be required (follow your required protocol). *Enter only ONE next-level approver here*. Click **Submit**.

| 🚓 Hand Trucks & Dollie: 🗙 🛛 🍯 New Tab | 💦 🗙 🖞 mg building - Yahoo X   Southwest Tecassunior C X 🔣 Regulet a Payment X 🛃 WebsAdvisor Main Mix X   Faculty & Staff Business C X   swtjc_business_office_pol X   🕂 🦯 🗇 👋 |
|---------------------------------------|----------------------------------------------------------------------------------------------------|
| (←) → (⊂) ♠                           | https://webadvior.swtiredur8.443/Webadvior.WebAdvior.WebAdvior.                                                                                                    |
|                                       |                                                                                                    |
|                                       |                                                                                                    |
| Comments                              |                                                                                                    |
|                                       |                                                                                                    |
| Item Description                      | Quartery Price Cost Center Object Cost                                                                                                    |
| Inventory services                    | 1 1000 12-500051 Purchasing & Central Stores V500-01 Service Contracts - Uvalde                                                                                               |
|                                       |                                                                                                    |
|                                       |                                                                                                    |
|                                       |                                                                                                    |
|                                       |                                                                                                    |
|                                       |                                                                                                    |
|                                       |                                                                                                    |
|                                       |                                                                                                    |
| J.                                    |                                                                                                    |
|                                       |                                                                                                    |
| Tax Codes                             |                                                                                                    |
| ~                                     |                                                                                                    |
| ×                                     |                                                                                                    |
|                                       | /                                                                                                    |
| Next Approval                         |                                                                                                    |
| ANNE0500                              |                                                                                                    |
|                                       |                                                                                                    |
|                                       |                                                                                                    |
|                                       |                                                                                                    |
|                                       |                                                                                                    |
|                                       |                                                                                                    |
|                                       |                                                                                                    |
|                                       |                                                                                                    |
|                                       |                                                                                                    |
|                                       | V                                                                                                    |
|                                       | SUBHIT                                                                                                    |
|                                       |                                                                                                    |
|                                       | CHANGE PASSWORD LOG OUT MAIN MENU EMPLOYEES MENU HELP CONTACT US                                                                                                    |
|                                       | WebAdVisor; 2<br>Rometer Industry                                                                                                    |

### A Voucher Number has been assigned to your request. Please check over the information to make sure it is correct.

| 🌐 Hand Tru                                | cks & Dollie 🗙                   | 👏 New Tal                      | þ                            | ×                             | mg building                   | - Yahoo 🗙            | Southwest Texas Junior Cc 3              | K 🛛 Voucher          |             | X 🕺 Wel      | Advisor Main № | E X F    | aculty & Staff Busi | iness C 🗙  | swtjc_business_offic | e_poli X   | +      | -              | ٥                | $\times$ |
|-------------------------------------------|----------------------------------|--------------------------------|------------------------------|-------------------------------|-------------------------------|----------------------|------------------------------------------|----------------------|-------------|--------------|----------------|----------|---------------------|------------|----------------------|------------|--------|----------------|------------------|----------|
| $\left( \leftarrow \right) \rightarrow 0$ | C 🕜                              |                                | (i) 🔒 h                      | nttps://wel                   | advisor. <b>swtj</b>          | <b>c.edu</b> :8443/\ | WebAdvisor/WebAdvisor?]                  | OKENIDX=6261         | 099586&S    | S=4&APP=     | 80%            | ··· 🛡    | C Sec               | arch       |                      |            |        | III\ 🗉         | <mark>ا</mark> ا | Ξ        |
| Office De                                 | pot <b>a</b> Amazon              | CDW•G                          | 😑 Dell                       | 🛞 Inform                      | er 🛞 LBB                      | 🛞 Kronos 🚦           | Outlook 365 🛞 BuyBoard                   | I 🔰 US Comm          | 🗈 dir' 📓    | NIPA / TCPN  | 🔊 NJPA 🛛 🜌     | SHI 🏘    | TCI 📵 colleagu      | ıe 🛞 Citi® | 🛞 GCMS   💕 1         | TxSmartBuy | TA     | сс 🛞 ѕѡтл      | с                | »        |
| SVVI                                      | JC                               |                                |                              |                               |                               |                      |                                          |                      |             |              |                |          |                     | _          |                      |            |        |                |                  |          |
| Southwest Texas Junior                    | College                          |                                |                              |                               |                               |                      |                                          |                      |             |              | Снан           |          |                     | Main Mer   |                      | Мени       |        |                |                  |          |
|                                           | EMPLOYEES                        |                                |                              |                               |                               |                      |                                          |                      |             |              |                |          |                     |            |                      |            | Welcom | e Santos Diaz! |                  |          |
|                                           |                                  |                                |                              |                               |                               |                      |                                          | V                    | oucher      |              |                |          |                     |            |                      |            |        |                | 1                |          |
|                                           |                                  | $\checkmark$                   |                              |                               |                               |                      |                                          |                      |             |              |                |          |                     |            |                      |            |        |                |                  |          |
|                                           | Voucher Number<br>Voucher Amount | V032556<br>\$1,000.0           | 18<br>10                     |                               |                               |                      |                                          |                      |             |              |                |          |                     |            |                      |            |        |                |                  |          |
|                                           | Vendor ID and/or                 | r Name 0002142                 | RCI Technolog                | gies Inc                      |                               |                      |                                          |                      |             |              |                |          |                     |            |                      |            |        |                |                  |          |
|                                           | Voucher Status<br>Voucher Date   | Not Approved<br>12/05/17 Vouch | AP Type RP<br>er Maintenance | PRegular Acco<br>e Date 12/05 | unts Payable<br>17 Due Date 1 | 2/05/17              |                                          |                      |             |              |                |          |                     |            |                      |            |        |                |                  |          |
|                                           | Invoice Numbe                    | r 1234567890                   | nvoice Date                  | 12/05/17                      |                               |                      |                                          |                      |             |              |                |          |                     |            |                      |            |        |                |                  |          |
|                                           | Check/Transact                   | tion Number P                  | aid Date                     |                               |                               |                      |                                          |                      |             |              |                |          |                     |            |                      |            |        |                |                  |          |
|                                           | Created from<br>Item Descrip     | m Document<br>ption_Vendor     | Item Qua                     | ntity Unit                    | of Issue Pric                 | e Extende            | ed Price GL Distribution                 |                      | Invoice Num | ber Tax Code | s Tax Info Co  | mments   |                     |            |                      |            |        |                |                  |          |
|                                           | Comment                          | s                              | 1.000                        | 0                             | 1,000<br>Approve              | 1,0000 1,000.00      | 12-500051-5300-01 Servie<br>ext Approval | e Contracts : Uvalde | 1234567890  |              |                |          |                     |            |                      |            |        |                |                  |          |
|                                           | Per attached                     | contract. Please :             | send signature               | page with ohe                 | :k.                           | An                   | ine Tarski                               |                      |             |              |                |          |                     |            |                      |            |        |                |                  |          |
|                                           |                                  |                                |                              |                               |                               |                      |                                          |                      | OK          |              |                |          |                     |            |                      |            |        |                |                  |          |
|                                           |                                  |                                |                              |                               |                               |                      |                                          |                      |             |              | Chan           | e Passwo | DRD LOG OUT         | Main Mer   | IU EMPLOYEES I       | Мени       | HELP   | CONTACT US     |                  |          |
|                                           |                                  |                                |                              |                               |                               |                      |                                          |                      |             |              |                |          |                     |            |                      | W          | ebAd   | VISOF 3.2      |                  |          |

Please record the <mark>Voucher number</mark> on any documents (the invoice and contract or quote), and forward **immediately** to Accounts Payable Clerk (<u>nsvelasquez@swtjc.edu</u>).

Finally, you will receive an email with all pertinent information -your next Approver will receive one as well. Please store it in an Outlook folder as you may need it for follow up at some point.

From: APWebAdvisor@swtjc.edu Sent: Tuesday, December 5, 2017 9:30 AM To: sdiaz2@swtjc.edu Subject: Voucher Confirmation: V0325568

Voucher Number V0325568 Voucher Status Not Approved

Requestor Name Santos Diaz

Voucher Date 12/05/17 Due Date 12/05/17 Vendor ID and/or Name 0002142 RCI Technologies Inc AP Type RP Regular Accounts Payable Voucher Total \$1,000.00

ITEM 1 Item Description Inventory services Quantity 1.000 Price \$1,000.0000 Extended Price \$1,000.00 GL Distribution 12-500051-5300-01 Service Contracts : Uvalde

COMMENTS Per attached contract. Please send signature page with check.

APPROVAL

DATE

NEXT APPROVALS Anne Tarski

PageC

## SWTJC WEB VIEW/MODIFY/VOID REQUESTS FOR PAYMENT SOP

To view, change (Modify) a request for payment you've entered previously, log into WebAdvisor as previously instructed (see page 3), and click on View/Modify/Void Requests for Payment:

| 🏟 Hand Trucks & Dollie 🗙 🕹 New Tab                  | X Y mg building - Yake X Southwest Texas Junior X               | 😹 WebAdvisor for Empli 🗙 😹 WebAdvisor Main M                                              | Faculty & Staff Business X swtjc_busine | ss_office_po  × + - 🗇 🔿     | ×  |
|-----------------------------------------------------|-----------------------------------------------------------------|-------------------------------------------------------------------------------------------|-----------------------------------------|-----------------------------|----|
|                                                     | ps://webadvisor. <b>swtjc.edu</b> :844 WebAdvisor/WebAdvisor?TC | DKENIDX=6261099586&type=M&cc. 80%                                                         | 🛛 🏠 🔍 Search                            | III\ 🗊 📕                    | ≡  |
| Office Depot 3 Amazon 🔤 CDW•G 😔 Dell 🔮              | 🕽 Informer 🛞 LBB 🛞 Kronos 📑 Outlook 365 🛞 BuyBoard              | US Comm 📑 DIR' 🧱 NIPA / TCPN 🔊 NJPA 😹                                                     | SHI 🚸 TCI 📵 colleague 🛞 Citi® 🛞 GCMS    | 🛛 💕 TxSmartBuy TACC 🛞 SWTJC | >> |
| SWTJC                                               |                                                                 |                                                                                           |                                         |                             |    |
| Southwest Texas Junior College                      |                                                                 |                                                                                           | CHANGE PASSWORD LOG OUT MAIN MENU       | Employees Menu Contact Us   |    |
| EMPLOYEES - WEBADVISOR FOR EMPL                     | OYEES MENU                                                      |                                                                                           |                                         | Welcome Santos Diaz!        |    |
| The following links may display confidential inform | ation.                                                          |                                                                                           |                                         |                             |    |
|                                                     |                                                                 | $\mathbf{X}$                                                                              |                                         |                             |    |
|                                                     | Hear Annunt                                                     |                                                                                           | Financial Information                   |                             |    |
| I'm New to WebAdvisor                               | U SE REGER                                                      | Budget selection<br>Budget summary                                                        |                                         |                             |    |
| What's my password<br>Change Password               |                                                                 | Approve Documents<br>Enter a Regulation for Goods and :<br>View/Modify/Delete Regulations | Services                                |                             |    |
| User Profile<br>Show my password hint               |                                                                 | Request a Payment<br>View/Modify:/Void Requests for Pay<br>Receive Goods and Services     | <u>yment</u>                            |                             |    |
| Heset my password                                   | Employee Profile                                                |                                                                                           | Time Entry and Approval                 |                             |    |
| Position Summary                                    |                                                                 | Time entry<br>Time history                                                                |                                         |                             |    |
| My Stoends<br>Total Compensation                    |                                                                 | Ime approval (for supervisors)<br>Employee history (for supervisors)                      | 1                                       |                             |    |
| W-2 Electronic Consent<br>W-2 Statements            |                                                                 |                                                                                           |                                         |                             |    |
|                                                     |                                                                 |                                                                                           |                                         |                             |    |
|                                                     |                                                                 |                                                                                           | Change Password Log Out Main Menu       | EMPLOYEES MENU CONTACT US   |    |
|                                                     |                                                                 |                                                                                           |                                         | POWERED BY ellucians        |    |

A list of requests for payment that you have previously entered will appear. Note the **Voucher Number** on the left and the **Modify/Void** on the right side of the page. If you wish to view, click on the **Voucher Number**. It's important to note that this screen will show you the **Status – Not Approved, Outstanding (Approved but not yet Paid), Paid, etc.** 

| 🏶 Hand Trucks & Dollie 🗙 🍯 New Tab                                                                                                    | X Y mg building - Yahoo X Southwest Texas Junior C X 🛛 View/Modify/Void Re X 🖉 WebAdvisor Main Mi X Faculty & Staff Business C X swtjc_business_office_pol X                                                                                                    | + - 0                    |   |
|----------------------------------------------------------------------------------------------------|----------------------------------------------------------------------------------------------------|--------------------------|---|
| (← → 健 @ ●                                                                                                    | Intos://webadvisor.swtjr.edu:8443/WebAdvisor/WebAdvisor?TOKENIDX=6261099366&SS=58:APP= 🛛 ൽ 🗰 💌 🧟 🔍 Search                                                                                                    | III\ 🗉 📕                 | ≡ |
| Office Depot 3 Amazon 🔤 CDW+G 😔 Dell                                                                                                    | i 🛞 Infolmer 🛞 LBJ 🔗 Kronos 🚦 Outlook 365 🛞 BuyBoard 🔟 US comm 🚁 DIR' 🧱 NIPA / TCPN 💦 NIPA 🖷 SHI 🚸 TCI 🔯 colleague 🛞 Citi ® 🛞 GCMS   🍼 TiSmartBu                                                                                                    | ay TACC 🛞 SWTJC          | » |
| SWTJC                                                                                                    |                                                                                                    |                          |   |
| Southwest Texas Juniar College                                                                                                    | CHANGE PASSWORD LOG OUT MAIN MENU EMPLOYEES MENU                                                                                                    | HELP CONTACT US          |   |
| Employees                                                                                                    |                                                                                                    | Welcome Santos Diaz!     |   |
|                                                                                                    | View/Modify/Void Requests for Payment                                                                                                    |                          |   |
| Voucher Number         Voucher Date         Sta           V0055556         12/05/17         Ow           V0054354         11/02/17         Re | atus         Vendor ID         Vendor Name         Total Amount           Bandeng         0002142         RCI Netwoegee Inc         1.000.00         Monity         Void           conciled         0214139         Pice Arvation Ltd         3.000.00         Monity         Void |                          |   |
|                                                                                                    | CHANGE PASSWORD LOG OUT MAIN MENU EMPLOYEES MENU                                                                                                    | HELP CONTACT US          |   |
|                                                                                                    |                                                                                                    | POWERED BY ellucians 3.2 |   |

Page.

You will be able to view the voucher, and check the status – whether it's been approved, paid, etc. Drilling into the **Description** will bring up more detail.

| Xoucher                                                        | × +                                                                                                    | - 6                  | ×   |
|----------------------------------------------------------------|----------------------------------------------------------------------------------------------------|----------------------|-----|
| $\left( \leftrightarrow  ight) \Rightarrow$ C $\bigtriangleup$ | 🛈 🔒 https://webadvisor.swtjc.edu:8443/WebAdvisor/WebAdvisor?TOKENIDX=55989112838:SS=18/APP= 🦻 🧐 🔍 Search                                                                                                    | III\ 🗊               | . Ξ |
| SWTJC                                                          |                                                                                                    |                      |     |
| Southwest Texas Junior College                                 | Change Password Log Out Main Menu Employees Menu                                                                                                    | HELP CONTACT US      |     |
| Емрь                                                           | YEES                                                                                                    | Welcome Santos Diaz! |     |
|                                                                | Voucher                                                                                                    |                      |     |
| Voud<br>Voud<br>Vend                                           | Number V0325668<br>her/Anount \$1,000.00<br>or ID and/or Name 0002142 RCI Technologies Inc                                                                                                    |                      |     |
| Vou<br>Vou<br>Inv                                              | oter Status Outstanding AP Type RP Regular Accounts Payable<br>oter Data 12:05/17 Voudher Maintenanos Data 12:05/17 Due Data 12:05/17<br>Jos Number 12:3467890 Invoice Data 12:05/17                                                                                                    |                      |     |
| Cre                                                            | ated from Document Description Vendor item Quantity Unit of Issue Price Extended Price GL Distribution Invoice Number Tax Codes Tax Info Comments Invoice Number Tax Codes Tax Info Comments Invoice Invoice I |                      |     |
|                                                                | er attached contact. Please send signature page with cheat. Anne Taraki 1205/17 Next Approval                                                                                                    |                      |     |
|                                                                | CLOSE WINDOW                                                                                                    |                      |     |
|                                                                | Change Password Log Out Main Menu Employees Menu                                                                                                    | HELP CONTACT US      |     |
|                                                                |                                                                                                    | POWERED BY ellucians |     |

If you click Modify, you will be able to make changes to the requisition – add more items and approvers if needed. Click submit after making the changes.

Page L

If you wish to Void an entry, you can click submit and void the voucher.

| 🌐 Hand Trucks & Dollie 🗙 😆 Ne          | sw Tab X Y mg building - Yahoo X Southwest Texas Juni                                                                                                    | inior C 🗙 🛃 Void a Request for Po X 🛃 WebAdvisor Main M. X 🛛 Faculty & Staff Business C X swtjc_business_office_pol X 🕇 — 🗇 X |
|----------------------------------------|----------------------------------------------------------------------------------------------------|----------------------------------------------------------------------------------------------------|
| (← → ♂ ŵ                               | Attps://webadvisor.swtjc.edu:8443/WebAdvisor/WebAdvisor/WebAd | dvisor?TOKENIDX=62610995868xSS=98kAPP= 🥨 🐨 🏠 🔍 Search 💷 🗵                                                                     |
| 🔤 Office Depot  🚨 Amazon 🔤 Cl          | DW+G 😑 Dell 🛞 Informer 🛞 LBB 🛞 Kronos <table-cell-rows> Outlook 365 🛞 Bi</table-cell-rows>                                                                                                    | BuyBoard U US Comm 🚁 DIR' 🧱 NIPA / TCPN 🔊 NIPA 😹 SHI 🚸 TCI 🧕 colleague 🛞 Citi® 🛞 GCMS 🛛 💕 TxSmartBuy 🛛 TACC 🛞 SWTJC 💦 📎       |
| SWTJC                                  |                                                                                                    |                                                                                                    |
| Southward Toyne Jupics Callans         |                                                                                                    | CULANCE PASSWOOD LOG OUT MAIN MENU ENDLOYEES MENU HELD CONTACT HE                                                             |
|                                        |                                                                                                    | CHARUE FASSHORU LOU OUT MAIN MERU LIMPLOTEES MERU                                                                             |
| EMPLOYEES                              |                                                                                                    | weicome santos biazi                                                                                                    |
|                                        |                                                                                                    | Void a Request for Payment                                                                                                    |
| Caution: Press                         | sing Submit will Void this Request for Payment                                                                                                    |                                                                                                    |
|                                        |                                                                                                    |                                                                                                    |
| * = Required                           |                                                                                                    |                                                                                                    |
| Voucher Number                         | V0325568                                                                                                    |                                                                                                    |
| Voucher Amount<br>Vendor ID and/or Nam | e 0002142 RCI Technologies Inc                                                                                                    |                                                                                                    |
| Confirmation E-Mail A                  | Address* sdiaz2@swtjc.edu                                                                                                    |                                                                                                    |
| Voucher Status Ou                      | tstanding AP Type - RP Regular Armunit: Payable                                                                                                    |                                                                                                    |
| Voucher Date 12/0                      | 5/17 Voucher Maintenance Date 12/05/17 Due Date 12/05/17                                                                                                    |                                                                                                    |
| Invoice Number 12                      | 34567890 Invoice Date 12/05/17                                                                                                    |                                                                                                    |
| Check/Transaction N                    | umber Paid Date                                                                                                    |                                                                                                    |
| Created from Do                        | cument                                                                                                    |                                                                                                    |
| Item Description                       | Vendor Item Quantity Unit of Issue Price Extended Price GL Dis                                                                                                    | Distribution Invoice Number Tax Codes Tax Info Comments                                                                       |
| Inventory services                     | 1.000 1,000.000 1,000.00 12-500                                                                                                    | 00051-330-01 Service Confracts: Uvalde 1234567590                                                                             |
|                                        | Anne Tarski                                                                                                    | Late 1206/17                                                                                                    |
| Comments                               |                                                                                                    |                                                                                                    |
|                                        | ii.                                                                                                    |                                                                                                    |
| Next Approval                          |                                                                                                    |                                                                                                    |
|                                        |                                                                                                    | SUBMIT                                                                                                    |
|                                        |                                                                                                    | Change Password Log Out Main Menu Employees Menu Help Contact Us                                                              |
|                                        |                                                                                                    | WebAdvisor <sub>3.2</sub>                                                                                                    |
|                                        |                                                                                                    |                                                                                                    |